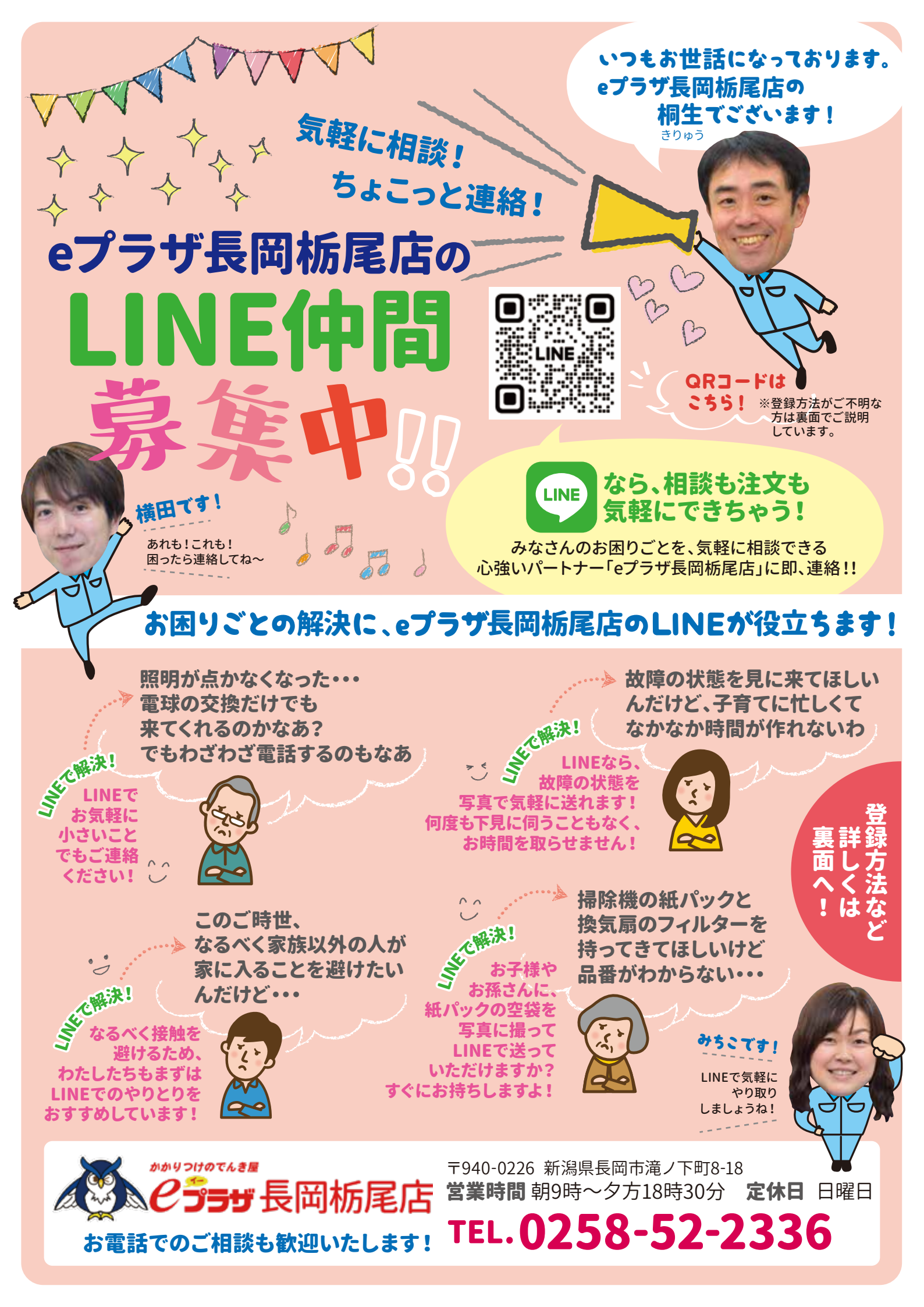

## LINEでこのようなやりとりをさせていただきました!

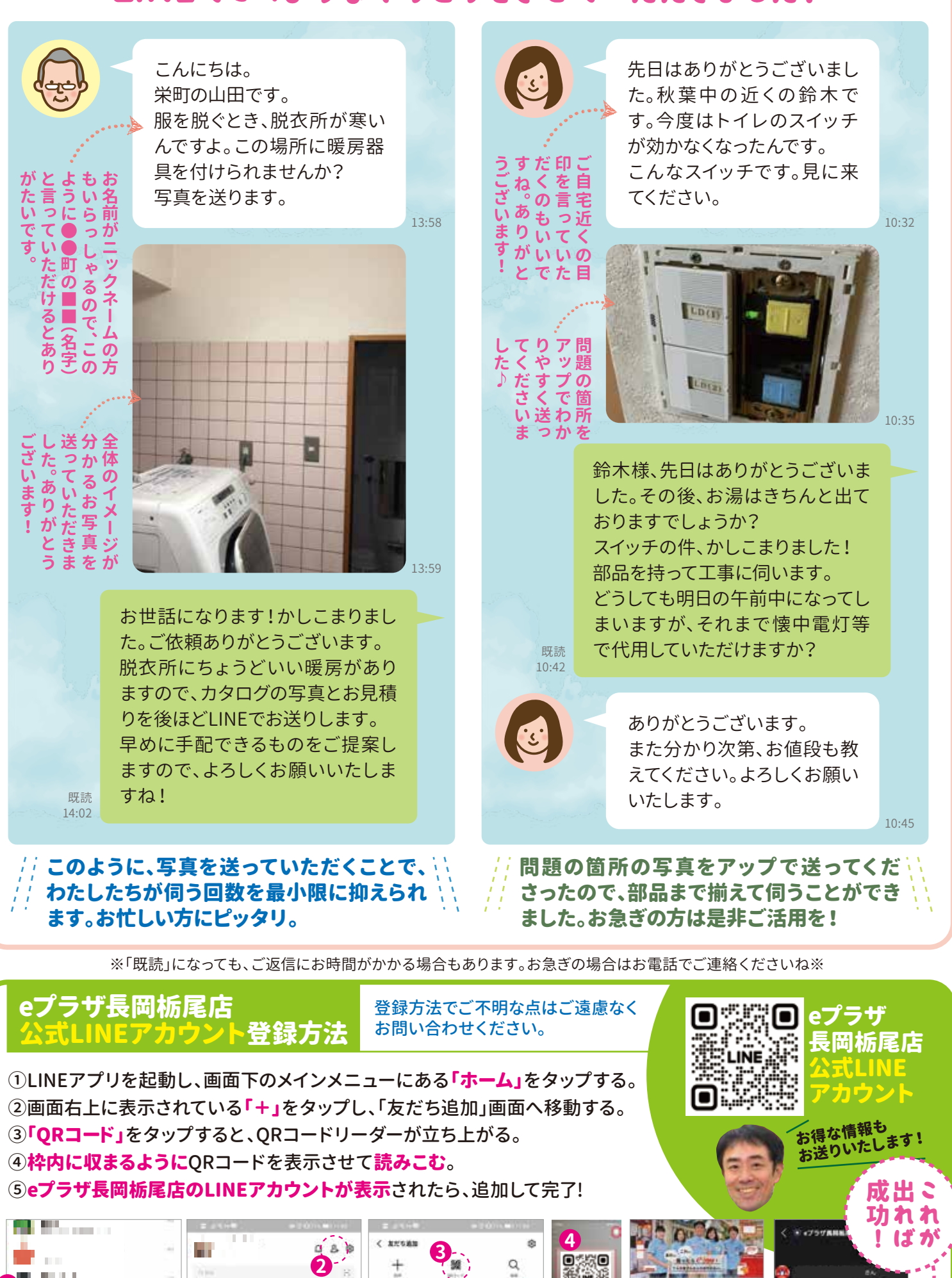

& anterna

B 73-74

A 111114

C2. . 821

5

**Peプラザ長局抵尾の** 

0

۲

đ